## **Online Payment**

- Visit <u>http://www.maharashtraparamedicalcouncil.org</u>
- Click on online Payment

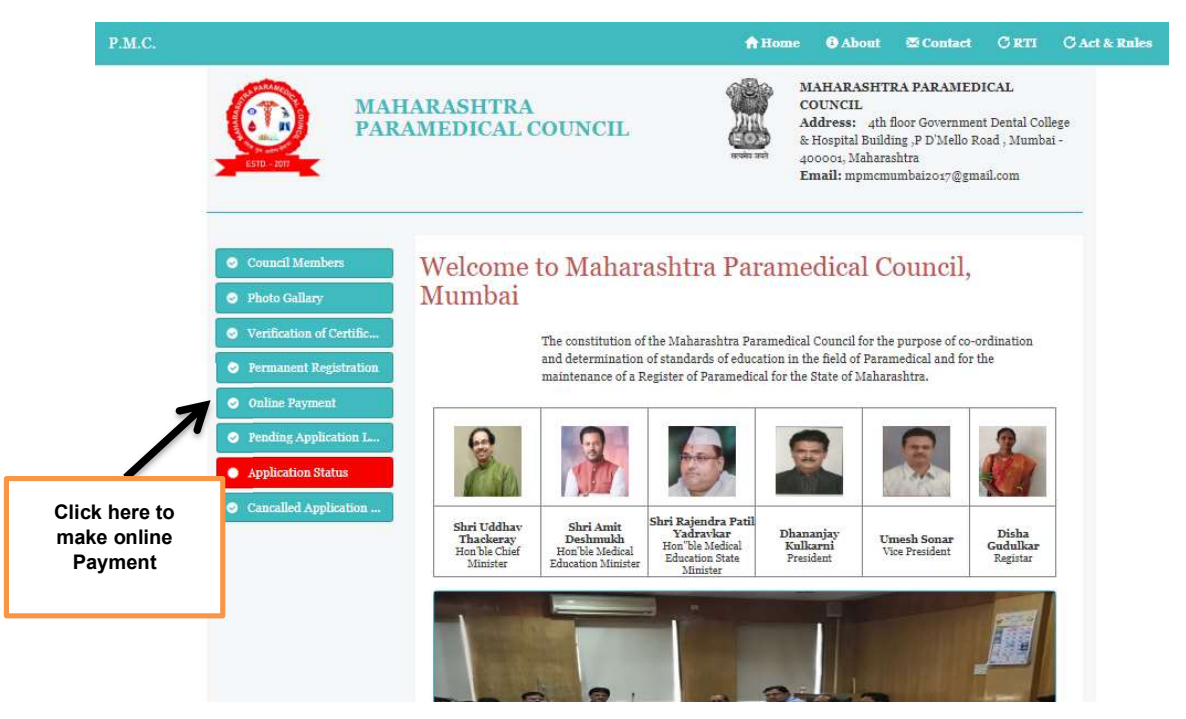

- > user will redirected to following page
- Read All instructions for Payment Carefully & click on square box (I have read and accepted the terms and conditions stated above. (Click Check Box to proceed for payment.)
- Then Click on "<u>Pay Now</u>" button.

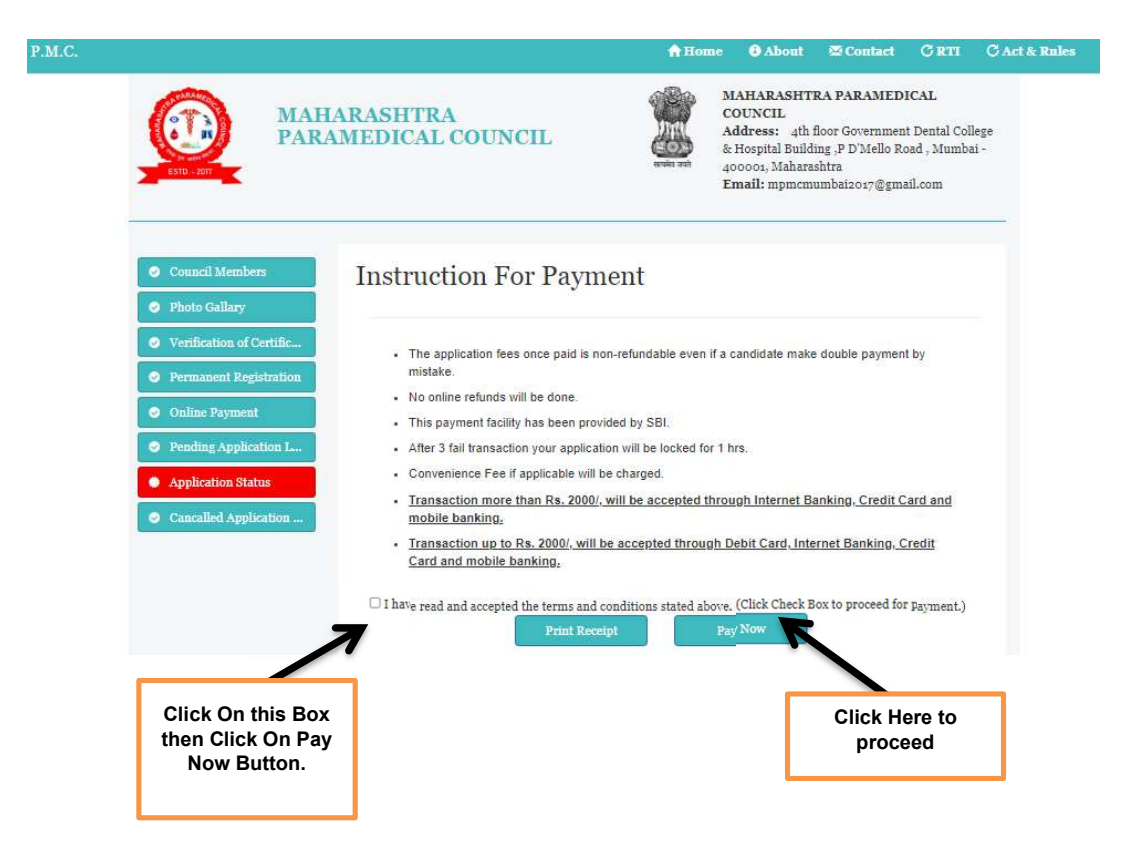

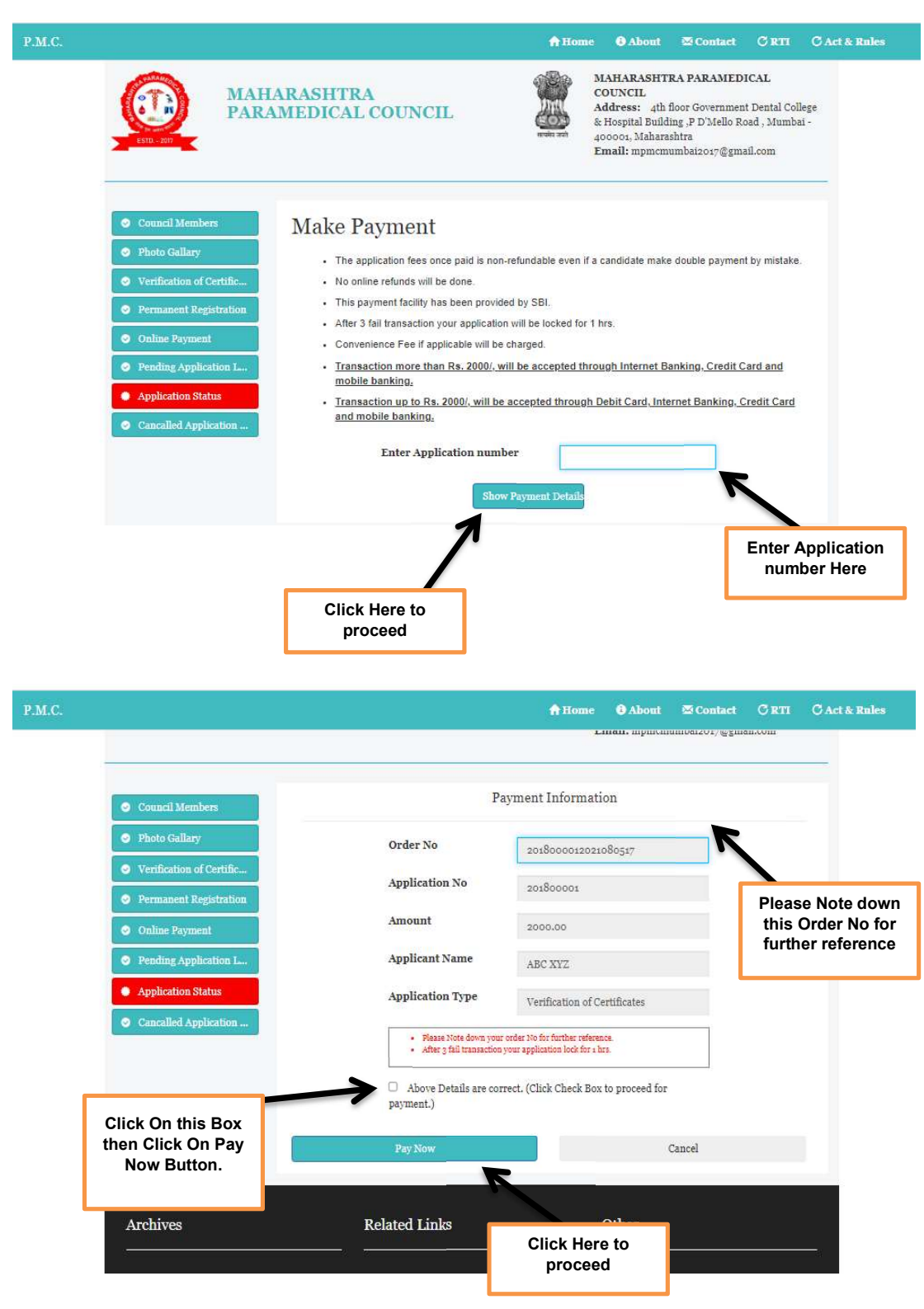

## Enter your Application Number then Click on "Show Payment Details" Button

Enter Credit Card/Debit Card Details /Internet Banking details & click On pay Now Button.

## Note :

- Transaction more than Rs. 2000/, will be accepted through Internet Banking, Credit Card and mobile banking.
- Transaction up to Rs. 2000/, will be accepted through Debit Card, Internet Banking, Credit Card and mobile banking.